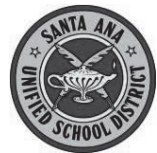

Creating a New Parent Account For SAUSD Aeries Parent Portal

Before starting, you will need the following information:

- 1. Student Permanent ID Number
- 2. Primary Telephone number (as recorded with the school)
- 3. Verification Code
- 4. Personal email account

You cannot create an account without <u>all 4 of these items</u>.

Run this Aeries Query to find this data: LIST STU STU.NM ID TL VPC

### Create a New Account

Open your internet browser and type in http://www.sausd.us/parentportal

There is a link for the Aeries Parent Portal on your child's school Website.

**Step 2: Enter Account Information** 

Click on Create New Account

# Step 1: Select the Account

Olick Parent button 2 Click Next>>

| Aeries                                      |
|---------------------------------------------|
| Student Information System                  |
| NEXT<br>Forgot Password? Create New Account |
| Get the Aeries Mobile Portal App!           |
| GET IT ON<br>App Store                      |

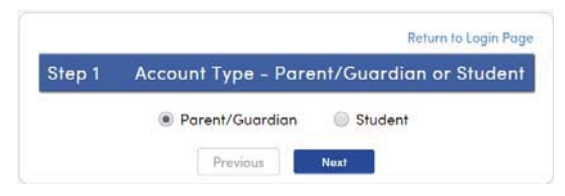

• Type your email address Return to Login Page Re-type your email address Step 2 Account Information • Type a password Please Enter The Following Information About Yourself The password needs to be at Email Address: johndoe@gmail.com least 6 characters long Verify Email Address: johndoe@gmail.com Re-type this password
 Password: ..... G Click Next>> Write down your password here Retype Password: •••••• A verification email will be sent to your email address from: AeriesReporting@sausd.us Before continuing, please add this email address to your contacts or safe Step 3: Confirm With Your Email senders list, to ensure you receive this email. Previous Do <u>NOT</u> click Next>> << Previous Return to Login Page Step 3 **Email Verification** A verification email has been sent to your email address from <u>AeriesReporting@sausd.us</u> Click the Confirm link provided in the email or copy and paste the Email Code into the field below Email Code:

Open your email program in another window, and open the message from AeriesReporting@sausd.us. In this message, please click on the Confirm This Email Address link.

Previous

Next

Next, you will see a verification window. Click on <u>Return to Login Page</u> to go to the Aeries Login screen.

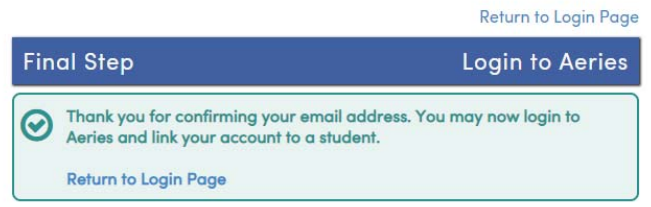

### Step 4: Verification

- Enter your email address
- Enter the password you created earlier
- Click Log In

You will then see the student verification screen below.

| Enter the 6-digit student     ID number               | Step 1<br>Student Verification                            |  |  |  |  |
|-------------------------------------------------------|-----------------------------------------------------------|--|--|--|--|
| <ul> <li>Enter your 10 digit <u>primary</u></li></ul> | Please Enter The Following Information About Your Student |  |  |  |  |
| <u>telephone number</u>                               | Student Permanent ID Number:                              |  |  |  |  |
| Example: 7145551234                                   | Student Home Telephone Number: 2                          |  |  |  |  |
| Senter the Verification Code                          | Verification Code: 3                                      |  |  |  |  |
| Click Next>>                                          | Previous Next                                             |  |  |  |  |

### Step 5: Contact Verification

You will see a list of your child's contacts. Click the button by your name. Click Next>>>

## Step 6: Registration is Complete

Click on the various tabs at the top of the page to view your students information

| Home     | Student Info           | Attendance | Grade | es                        | Medical     | Test Scores        | Change Student |
|----------|------------------------|------------|-------|---------------------------|-------------|--------------------|----------------|
|          |                        |            |       |                           |             |                    |                |
| Click on | <u>Test Scores</u> tal | C          |       | <b>T</b>                  |             | Channel Objections |                |
| Click on | State Test Sco         | re         |       | Tes                       | t Scores    | Change Student     |                |
|          |                        |            |       | Test Details              |             |                    |                |
|          |                        |            |       | State Test Scores Reports |             |                    |                |
|          |                        |            |       | Те                        | st Scores   |                    |                |
|          |                        |            |       | Content Standards Scores  |             |                    |                |
|          |                        |            |       |                           | llege Entro |                    |                |
|          |                        |            |       |                           |             |                    |                |